尚美学園大学 教務課

「2020年度秋学期授業アンケート」の実施について

標記について、下記の通り web にて実施いたしますので、必ず回答いただきますようお願いいたします。期間が限られていますので、早めの回答をお願いいたします。(期間終了後は回答することが出来なくなります。他の方法は用意していませんのでご注意ください。)

なお、アンケートの回答内容について、成績評価には一切影響がありませんので、忌憚のない 回答をお願いいたします

記

【回答期間<厳守>】

1月7日(木) 9:00 ~ 1月20日(水) 23:59

【回答方法】<次ページからの操作マニュアルも参照してください>

1. Web アンケート回答システムヘログインします

URLは <u>https://www.</u>

です。

2. ログイン ID に学籍番号、パスワードにはご自身の生年月日 8 桁(西暦年月日)を入力しま す。月、日が1桁の場合には0を入れて8桁にしてください。入力したらログインをクリックし ます。

<例:2001年4月15日→20010415、2002年11月3日→20021103、2002年1月5日→20020105> 参考)和暦・西暦 対照表

| 和暦   | 西暦     | 和暦      | 西暦     |
|------|--------|---------|--------|
| 平成5年 | 1993 年 | 平成 10 年 | 1998 年 |
| 平成6年 | 1994 年 | 平成 11 年 | 1999 年 |
| 平成7年 | 1995 年 | 平成 12 年 | 2000 年 |
| 平成8年 | 1996年  | 平成 13 年 | 2001 年 |
| 平成9年 | 1997年  | 平成 14 年 | 2002 年 |

3. 表示された画面の「アンケートを回答する」→「回答」をクリックしてください。アンケート 対象となる履修科目(全ての履修登録科目ではありません。画面に表示された科目がアンケートの対象科目です。たとえ ば集中講義はアンケート対象外です。)の一覧が表示されます。

4. 表示された科目名をクリックするとその科目の回答画面に変わります。すべての回答項目の 選択肢を選びクリックしてください。自由記述欄に 500 文字以内で意見等を入力してください。

5.入力終了後「確認 次へ→」をクリック、回答内容を確認し「提出する Submit」をクリック し、「はい」をクリックして終了です。

6. 一覧画面に表示されているアンケート対象科目すべてについて、期間内に回答を終わらせて ください。

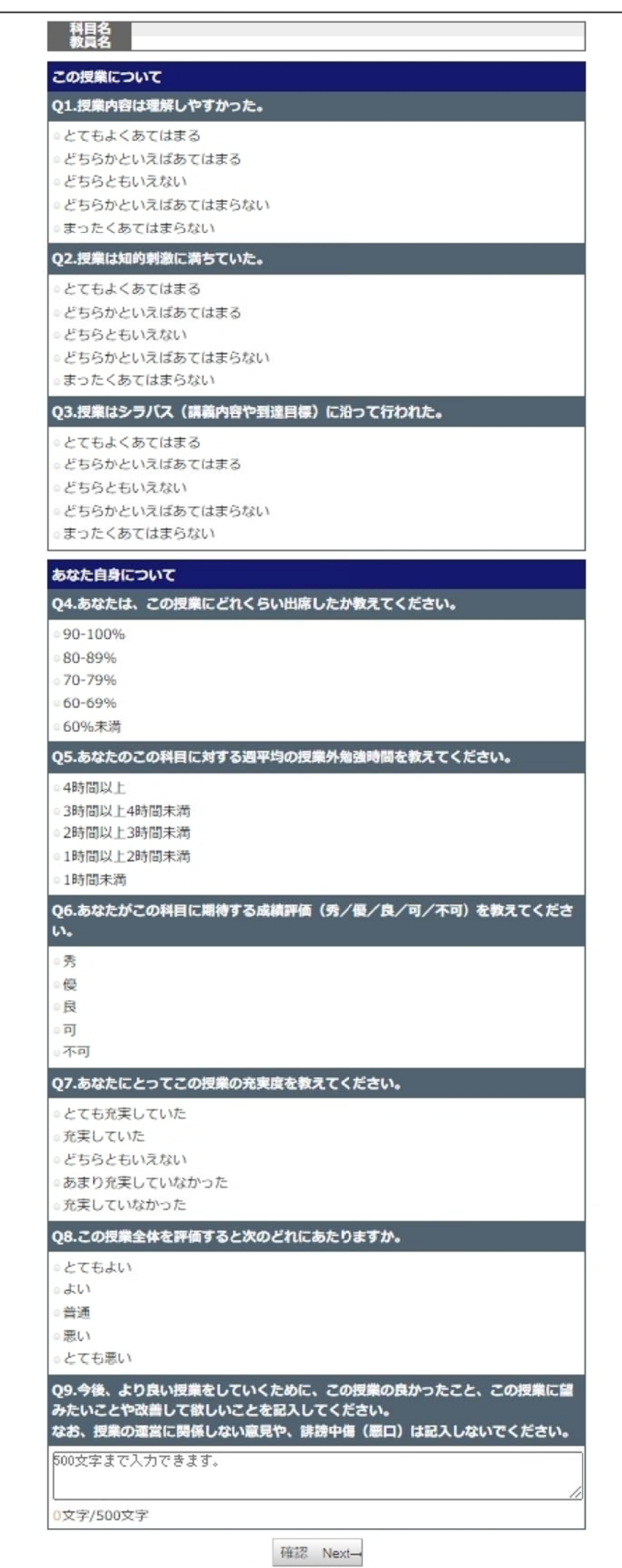

(1ページ / 1ページ)